## **Changing Your Password For the FLOGs**

Use this procedure if you want to change the password that you use for the FLOGs.

Go to http://www.usms.org. First log into your FLOG by clicking the "MyUSMS" link in the upper right corner of the screen:

| Membership My USMS Forums Blogs<br>Search   | Choose "MyUSMS"                      |
|---------------------------------------------|--------------------------------------|
| Login to My USMS                            |                                      |
| Username: Demo User  Remember Me? Password: | Log in with your<br>current password |
| Login                                       |                                      |

Once you're logged in to your FLOG, it's time to change your password. Choose "Forums" from the upper right corner of the screen.

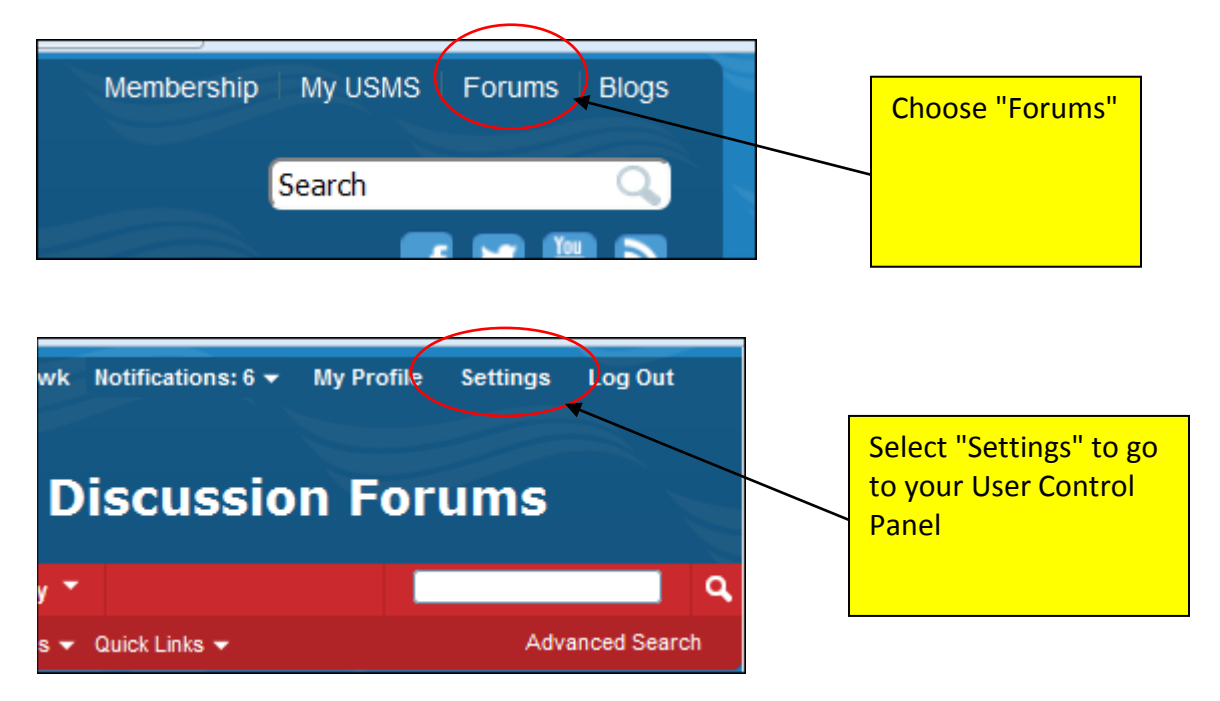

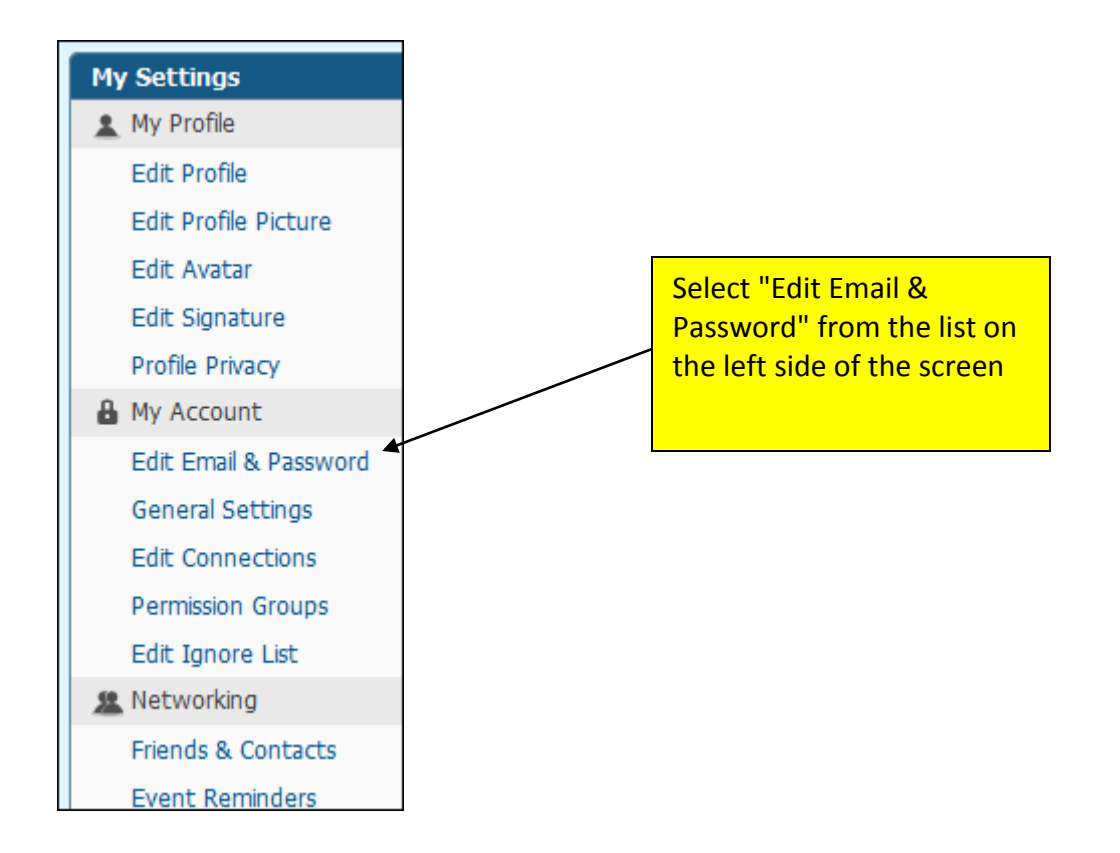

| Edit Email & Password                    |                                                             |                   | Enter your current password                                        |        |
|------------------------------------------|-------------------------------------------------------------|-------------------|--------------------------------------------------------------------|--------|
| Enter your present password to continue: | You must enter your current password if y                   | Jou wish to cha   | ange your password or email ac                                     | ldress |
| Edit Password (Optional)                 |                                                             |                   | Enter what you want                                                |        |
| New Password:<br>Confirm New Password:   | Enter a new password for your user accou                    | int. Note th      | to use for your new<br>password; then enter<br>it again to confirm |        |
| Edit Email Address (Optional)            |                                                             |                   |                                                                    |        |
| New Email Address:                       | Speedo@usms.org                                             | Click S<br>Change | ave<br>s"                                                          |        |
| Confirm New Email Address:               | Speedo@usms.org<br>Enter your new email address here. You m |                   | receive enter sent to this addr                                    | ess.   |
|                                          |                                                             |                   | Save Chang                                                         | les    |